## New for Version 7.26 P-Sea FishFinder Snap-Shot marking feature

This new feature allows you mark a position with a snap-shot picture of FishFinder. Just double-click on the FishFinder screen on the fish school or bottom feature you want to mark and then click the "Mark w/Picture" button that appears as seen below and the spot on the fish finder is marked with the red line to identify the exact spot on the FishFinder and the plotter screen will zoom to the exact spot on the plotter screen identified by the cursor shown below. Click the button to capture the picture or click the "RESUME" button on the control tab to go back to normal operation.

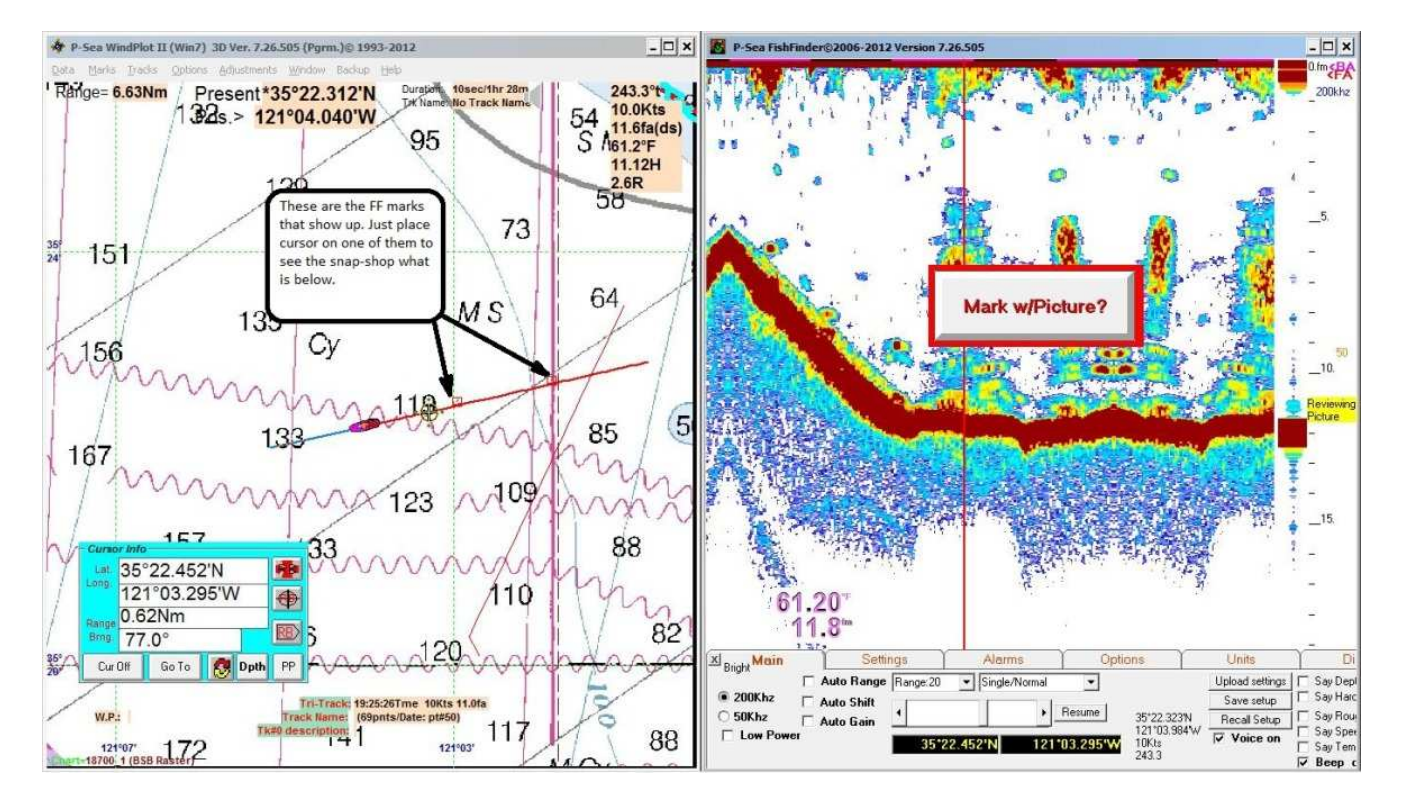

Each time you take a picture the plotter screen will put a red box at that location. You can review any of these pictures anytime by placing the mouse cursor over one of them shown below.

The FishFinder picture files can be loaded to any other WindPlot program even if it has a different serial number using the buttons on the picture that pops up and it won't need the fish finder. These marks can be turned off in the "Mark Search

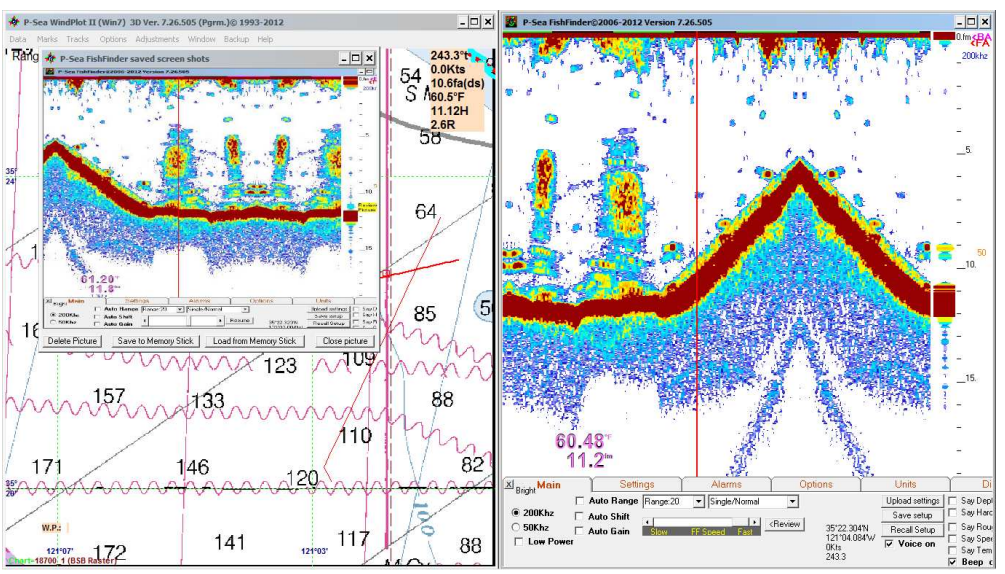

& Edit" window. Just select the "Display Options" menu and click on "Display FF Marks". They will only show when this option is checked.

## Fast COM Output.

A "Fast Output" check box was added to the new "Chg. COM/Time" window found in the "Adjustments" menu. When this is checked it will output approximately 5 times faster.